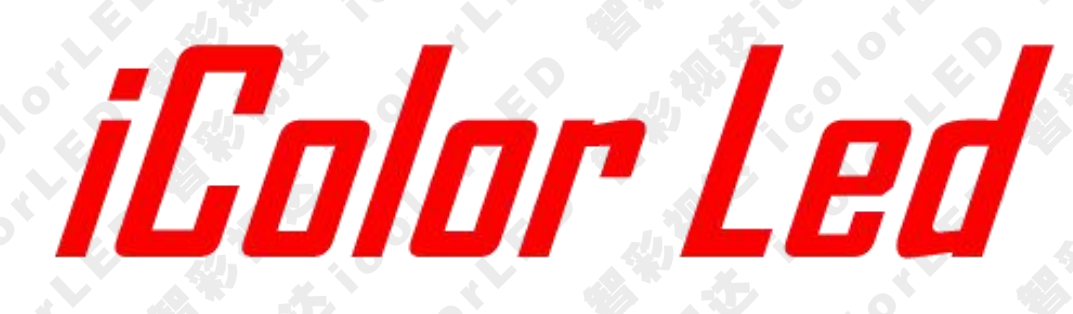

# AW11 无线联控

电子邮件:plu@icolorled.com Tel: 0755-2717 6620 Fax: 0755-2717 6620 网 址: http://www.icolorled.com 地址:深圳市宝安区石岩街道塘头大道俊业路 30-33 号七楼 702 单元 注: 说明书更新版本请以公司网站公布为准

### *iColor Led*深圳市智彩视达科技有限公司 iColor Led Shenzhen Co.,Ltd 声明

感谢您使用本公司的产品。

本手册版权属本公司所有,在未征得本公司的书面许可的情况下, 严禁以任何形式复制、传递、分发和存储本文档的任何内容。本公司 保留在不预先通知的情况下对本文档中所描述的任何产品功能进行 修改和改进的权利。

本产品附带有相关的控制软件,该软件仅供您使用,软件的所有 权归本公司所有。您可以进行拷贝,但仅限于个人使用。若您将此软 件用于其它用途,特别是商业用途,请与本公司取得联系本公司保留 追究侵权行为法律责任的权利。

请您在使用前仔细阅读本手册,操作不当,有可能对产品造成损害;本产品为带电工作产品,请注意用电安全。若不按照本手册的说明,采取不得当的操作,因而造成的财产损失和人身伤害,本公司不承担责任。此条如与当地法律法规相抵触之处,以当地法律法规为准。

如果您使用了本产品,意味着您同意以上声明,若您不同意以上 声明,则请您与销售方联系,办理相应的退货手续。

# iColor Led 深圳市智彩视达科技有限公司 iColor Led Shenzhen Co.,Ltd

认证说明

"CE"认证

EN 55032:2015

EN55024:2010+A1:2015

EN61000-3-3: 2013

EN61000-3-2: 2014

EN 60950-1:2006+A11:2009+A1:2010+A12:2011+A2:2013

"FCC"认证

FCC Part 15

ANSI C63.4:2014

"ROHS"认证

EPA 3050B:1996, EN1122:2001

EPA 3052:1996, EPA 3060A

EPA 7196, EPA 3540C, EPA 8270C

## 版本信息

版本: V1.2 发布日期: 2018年11月

# iColor Led 深圳市智彩视达科技有限公司 iColor Led Shenzhen Co.,Ltd

AW11 说明书

安全注意事项

为了您的安全,请仔细阅读本节。

|   | <b>电源</b><br>本设备正常工作的接入电源为 5V 的直流电,请确保在此电<br>压范围内使用本产品。                                             |
|---|----------------------------------------------------------------------------------------------------|
|   | <b>高电压</b><br>本设备中含有高电压元件。                                                                          |
|   | <b>非专业人员请勿拆卸</b><br>本设备没有配备维修配件供用户自行维修使用,请不要自行<br>打开机箱进行操作。自行拆卸有可能导致设备受到不可恢复的损<br>伤,若有维修需要,请联系售后人员。 |
| Ð | <b>确保接地良好</b><br>为了保障使用者的人身安全,在使用前,请确保电源线缆接<br>地良好。                                                 |
|   | <b>请远离强磁场、发动机和变压器</b><br>为了保证设备正常使用,请远离强磁场、发动机和变压器。                                                 |
|   | <b>注意防潮</b><br>保持使用环境的干燥,若设备不慎受潮,请不要接入电源,<br>应将设备干燥后再使用。                                            |
|   | <b>远离易爆品</b><br>不要在易燃易爆环境中使用本产品。                                                                    |
|   | <b>防止液体或导电碎片进入机箱内部</b><br>应严防液体或金属碎末等导电物质进入设备机箱内部,如若<br>发生,应立即断电,在清除异物后方可重新接入电源。                    |

 电子邮件:plu@icolorled.com
 Tel: 0755-2717 6620
 Fax: 0755-2717 6620

 网 址: http://www.icolorled.com
 地址:深圳市宝安区石岩街道塘头大道俊业路 30-33 号七楼 702 单元

 注: 说明书更新版本请以公司网站公布为准

# AND THE TO icer of the iColor Led 深圳市智彩视达科技有限公司 iColor Led Shenzhen Co.,Ltd

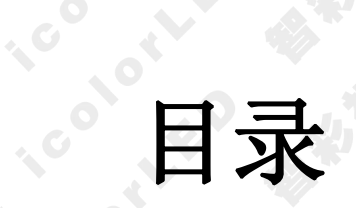

| LOOT LEO iColor Led Shenzhen Co.,Ltd                                            | AW11 说明书      |
|---------------------------------------------------------------------------------|---------------|
| 目录                                                                              |               |
| <ol> <li>产品简介</li> <li>4. 产品简介</li> <li>2. 典型应用</li> <li>2.1 远程服务器控制</li> </ol> |               |
| 3. 无线调试步骤                                                                       | 错误!未定义书签。     |
| 3.1 按 MC1820G8 尤线调光主控器       3.2 登陆远程服务器                                        |               |
|                                                                                 |               |
| <ol> <li>无线调试步骤</li></ol>                                                       | 错误!未定义书签。<br> |

icolotheD 电子邮件:plu@icolorled.com Tel: 0755-2717 6620 Fax: 0755-2717 6620 地址:深圳市宝安区石岩街道塘头大道俊业路 30-33 号七楼 702 单元 XX 址: http://www.icolorled.com 注: 说明书更新版本请以公司网站公布为准

#### iColor Led 深圳市智彩视达科技有限公司 iColor Led Shenzhen Co.,Ltd

## 1. 产品简介

AW11 无线联控是 LED 灯饰系统中实现远程无线调光的通讯模块,可以通过远程登录 服务器对节目进行切换。其采用 SOC (system onchip)设计方案,主 CPU 使用工业级低功 耗、高性能的 32 位 ARM 嵌入式处理器,采用数据流模式,可靠地处理协议和大量数据。 内置大容量的静态存储器,采用先进的 FIFO 队列技术和分包技术,可同时连续接收、发送 10 个数据包。双层看门狗技术,除 CPU 自带的独立看门狗外,还配置了硬件电源看门狗, 当系统故障时,电源看门狗切断系统供电电路并重启,减少维护。主要功能特性如下:

- (1) 上电自动连接远程服务器,并保存服务器 IP 地址。
- (2) 支持 TCP 协议,数据传输稳定可靠。
- (3) 支持 UDP 协议。
- (4) 发送心跳包间隔设为 30 秒,保证通信的实时性,以维持模块与服务器之间的链路。
- (5) 服务器在收到模块心跳包后的10秒之内可以向模块发送指令,从而获得流量等 一系列的参数。
- 2. 典型应用
  - 2.1 远程服务器控制

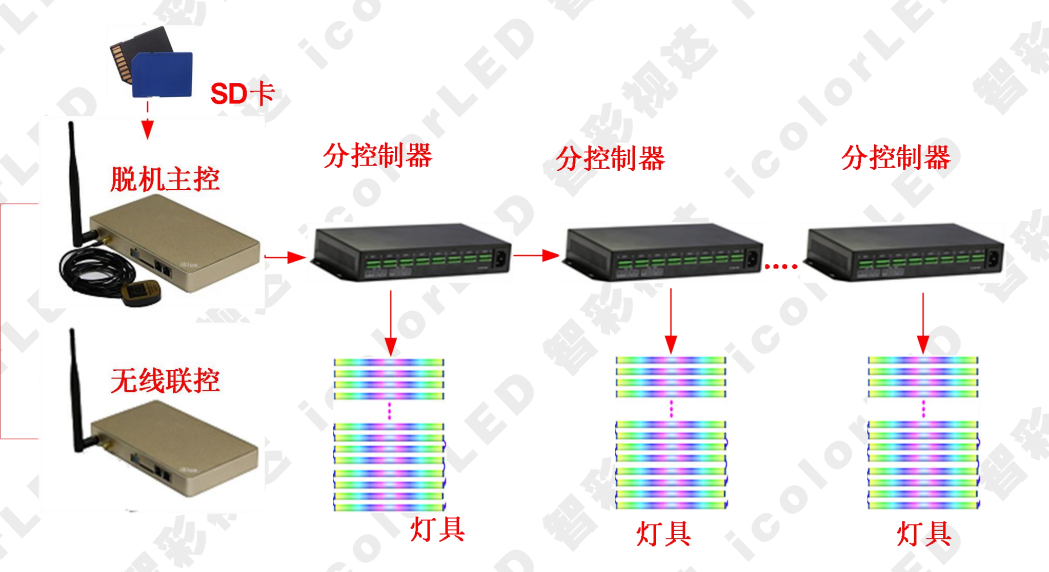

应用特点: MC1820GS 无线调光主控器通过外接无线 4G 模块,在脱机控制下,当需要 远程去切换 SD 卡中的节目时,可以登陆远程服务器去控制 SD 卡节目切换。

#### AW11 说明书

#### iColor Led 深圳市智彩视达科技有限公司 iColor Led Shenzhen Co.,Ltd

# 3. 无线调试步骤

### 3.1 接 MC1820GS 无线调光主控器

使用前需对 MC1820GS 进行配置,将无线调光主控与 4G 模块配对。配对步骤:

- 1、首先将主控用 USB 转 4pin 串口线与电脑连接,选择 com 端口,并打开串口;
- 2、配置文件编号,点击生产写入,比如配置文件编号为6,即脱机的编号此时为6;

3、将串口从无线调光主控上拔下,并插入到 4G 模块端口,设置"脱机主控编号"与之前 给无线调光主控"配置文件编号"一样;设置服务器连接地址,心跳包设置,点击"设置" 按钮。

4、配置完成,用 4pin 线将无线调光主控与 4G 模块连接起来。

| ModuleConfig                                                    | 2 <b>—</b> 2 |      |
|-----------------------------------------------------------------|--------------|------|
| 串口号: COM3 > 打开 关闭                                               |              | 保存配置 |
| 脱机主控设署                                                          |              |      |
| 配置文件编号: 6                                                       | 生产写入         | 修改   |
| 脱机主控编号:                                                         | 写入           | 读职   |
| 服务器连接地址: 47.106.92.190,9999       心跳包设置:     30       设置     读取 |              |      |
| VII IX-AX                                                       |              |      |
| 富思:<br>设置模式无响应<br>设置模式无响应                                       |              |      |
|                                                                 |              |      |
|                                                                 | 清空           | 保存   |

### 3.2 登陆远程服务器

远程服务器登陆界面如下,输入用户名及密码登陆

# **這個人的 Led**深圳市智彩视达科技有限公司 iColor Led Shenzhen Co.,Ltd

AW11 说明书

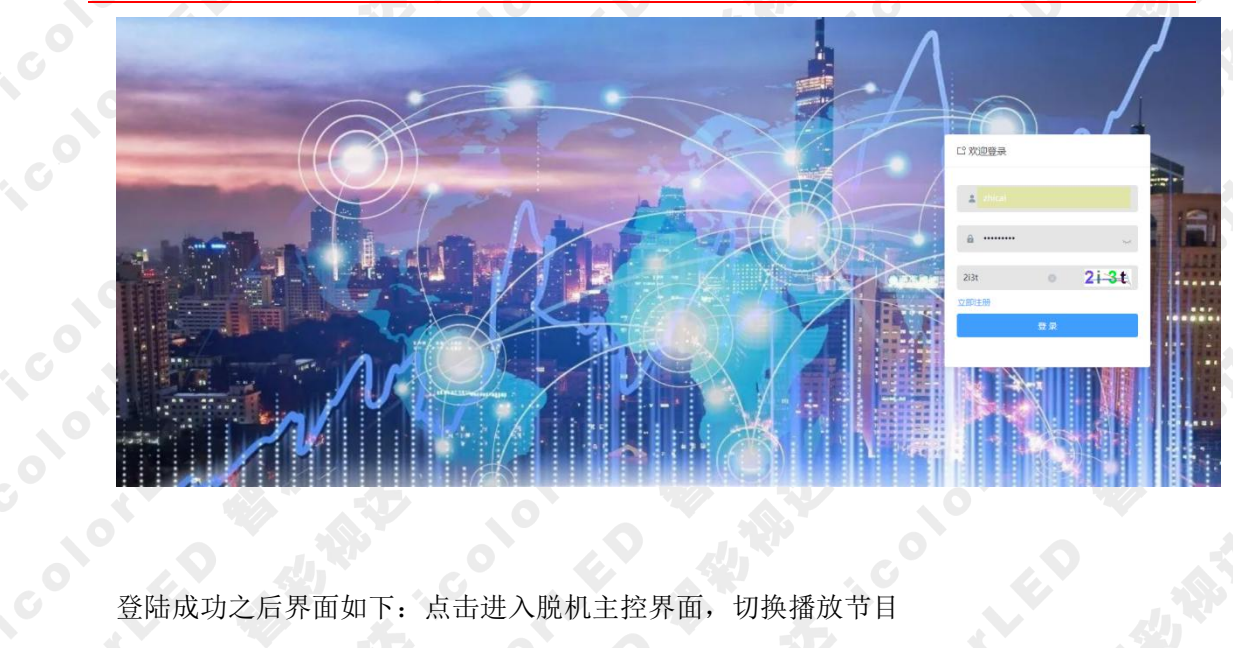

登陆成功之后界面如下: 点击进入脱机主控界面, 切换播放节目

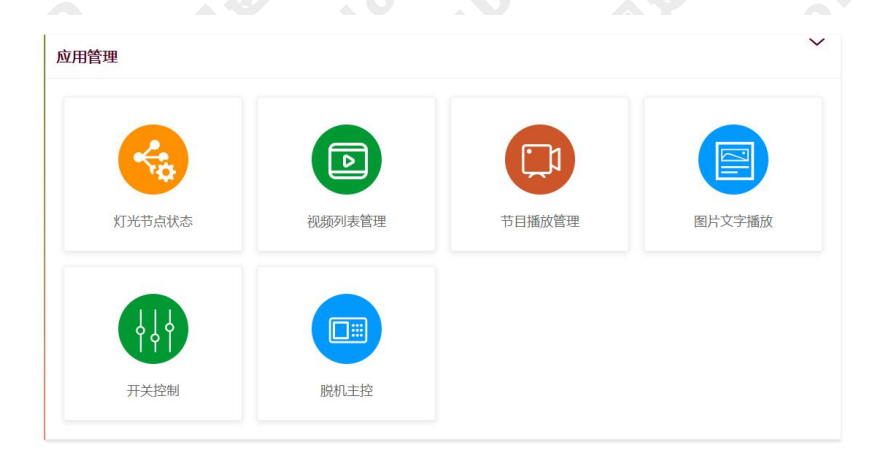